# Step-by-Step EQ-1 Submission Guide for DOE Award Recipients

The purpose of completing the Environmental Questionnaire (EQ-1) is to gather detailed information about the proposed project from the award recipient. The information in the EQ-1 is required for the DOE National Environmental Policy Act (NEPA) review. NEPA is a federal law requiring ALL federally-funded projects to undergo an environmental impact review. The following step-by-step instructions will guide you through the EQ-1 submission process. If you have any questions, please contact the Project Officer or Project Monitor assigned to your award, or you can send questions by email to gonepa@ee.doe.gov.

Note- after 15 minutes of inactivity, (which means 15 minutes between saving data-i.e. hitting "Next" to save data) users may receive a warning notice, but will automatically be logged out of the PMC. Users may want to consider completing the EQ-1 Microsoft Word document, in order to cut and paste information into the online EQ-1. The online version of the EQ-1 must still be completed. The EQ-1 Microsoft Word document is located on the PMC Recipients login page.

- 1. Access the Project Management Center (PMC) at https://www.eere-pmc.energy.gov/.
  - The PMC is the database used to manage the NEPA process.
- 2. Click on the "Recipient Resources" tab, as depicted below.

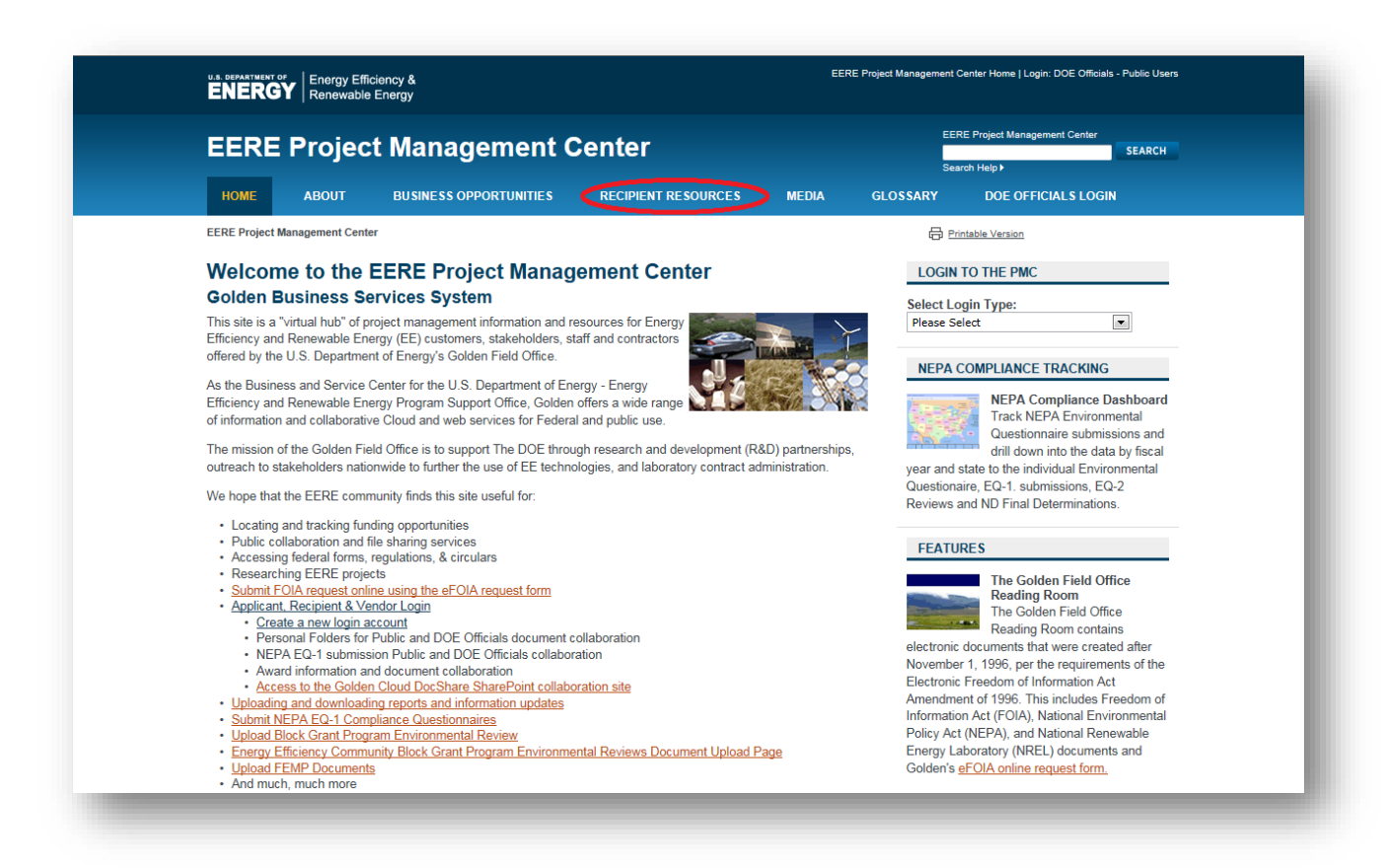

U.S. Department of Energy Office of Energy Efficiency and Renewable Energy 1 | P a g e 01.24.2018 Version 3.0

- 3. As illustrated below, click on the "Create Recipient/Applicant Account (for Applicants, Recipients and Vendors)" link at the second bullet, as shown below.
  - If you already have a login, click on the first bullet "**Recipient Login**" link at the first bullet, and then move to Step 10 of these instructions.

| EERE Project Management Center                                                                                                    |                                                                                                    |                                                                                                    |                                                                                                    |          | EERE Project Management Center<br>SEARCH<br>Search Help > |  |
|----------------------------------------------------------------------------------------------------|----------------------------------------------------------------------------------------------------|----------------------------------------------------------------------------------------------------|----------------------------------------------------------------------------------------------------|----------|-----------------------------------------------------------|--|
| HOME ABOUT                                                                                                    | BUSINESS OPPORTUNITIES                                                                                                    | RECIPIENT RESOURCES                                                                                                    | MEDIA                                                                                                    | GLOSSARY | DOE OFFICIALS LOGIN                                       |  |
| ERE Project Management Cen                                                                                                    | ter » Recipient Resources                                                                                                    |                                                                                                    |                                                                                                    | 🖨 Pri    | ntable Version                                            |  |
| Recipient/Applicant Login<br>Submit Reporting<br>Requirements<br>FEMP Contractor<br>Document Upload<br>NEPA Compliance<br>Information &<br>Submissions<br>eFOIA Electronic FOIA<br>Request<br>State Energy Policy (SEP)<br>Reference Documents<br>Forms<br>Questions & Comments | Recipient and PMC I<br>Recipients of financial assistance fro<br>business with the EERE-PMC on this<br>updad Deliverable Requirements, su<br>download financial and programmatic<br>The Applicant/Recipient area has be<br>share documents and files with their<br>Officials, Submit and manage EQ-11<br>submissions and DOE Award Report<br>Becomments and Files<br>Demonstrate The State State State<br>Create Recipient/Applicant Logit<br>Create Recipient/Applicant Accor<br>NEPA Compliance Information<br>DE Action FOIA Requirements<br>State Energy Policy (SEP) Refer<br>Bottoms & Comments<br>Etoms<br>Questions & Comments | Partner Informatic<br>m EERE may use this site to co<br>s site, recipients may upload del<br>ibmit NEPA Environmental Che-<br>c forms.<br>en put in place to allow Applicar<br>DOE Contracting and Project M<br>VEPA Compliance Environment<br>ing Requirements.<br>unt (for Applicants, Recipients a<br>ind Schwieriene<br>rence Documents<br>et UTSIMolo@oo doo gov | nduct electronic<br>iverable reports,<br>cklists, and<br>htts/Recipients to<br>anagement<br>al Checklist |          |                                                           |  |

# 4. Continue by clicking on, "Create New Account" as noted below:

| Recipient/Applicant Login                                                                                                    |                                                                                                    |
|----------------------------------------------------------------------------------------------------|----------------------------------------------------------------------------------------------------|
|                                                                                                    | WARNING!                                                                                                    |
| This computer is a Federal computer system and is the<br>(authorized or unauthorized) have no explicit or imple<br>be intercepted, monitored, recorded, copied, audited<br>personnel, as well as authorized officials of other age<br>interception, monitoring, recording, copying, auditing<br>personnel.                                                                                                    | he property of the United States Government. It is for authorized use only. Users<br>icit expectation of privacy. Any or all uses of this system and all files on this system may<br>, inspected, and disclosed to authorized site, Department of Energy, and law enforcement<br>encies, both domestic and foreign. By using this system, the user consents to such<br>g, inspection, and disclosure at the discretion of authorized site or Department of Energy |
| Unauthorized or improper use of this system may res<br>to use this system you indicate your awareness of an<br>agree to the conditions stated in this warning.                                                                                                    | sult in administrative disciplinary action, and\or civil and criminal penalties. By continuing<br>ad consent to these terms and conditions of use. LOG OFF IMMEDIATELY if you do not                                                                                                    |
|                                                                                                    |                                                                                                    |
| Help Desk<br>If you need assistance, please contact <u>ITS</u>                                                                                                    | IHelp@ee.doe.gov                                                                                                    |
| Help Desk<br>If you need assistance, please contact ITS<br>Events and Notifications                                                                                                    | IHelp@ee.doe.gov                                                                                                    |
| <ul> <li>Help Desk</li> <li>If you need assistance, please contact ITS</li> <li>Events and Notifications</li> <li>Accounts will be deactivated after 60 days of your account is deactivated, you will need to</li> <li>After 15 minutes of inactivity, users will be an</li> </ul>                                                                                                    | IHelp@ee.doe.gov<br>inactivity. Users will receive an email warning notification 15 days prior to deactivation. If<br>request a new password to access PMC.<br>utomatically logged out of PMC.                                                                                                    |
| <ul> <li>Help Desk</li> <li>If you need assistance, please contact ITS</li> <li>Events and Notifications</li> <li>Accounts will be deactivated after 60 days of your account is deactivated, you will need to</li> <li>After 15 minutes of inactivity, users will be at</li> </ul>                                                                                                    | IHelp@ee.doe.gov<br>inactivity. Users will receive an email warning notification 15 days prior to deactivation. If<br>request a new password to access PMC.<br>utomatically logged out of PMC.                                                                                                    |
| <ul> <li>Help Desk</li> <li>If you need assistance, please contact ITS</li> <li>Events and Notifications</li> <li>Accounts will be deactivated after 60 days of your account is deactivated, you will need to</li> <li>After 15 minutes of inactivity, users will be an</li> </ul> Enter Email and Password                                                                                                    | IHelp@ee.doe.gov<br>inactivity. Users will receive an email warning notification 15 days prior to deactivation. If<br>request a new password to access PMC.<br>utomatically logged out of PMC.                                                                                                    |
| <ul> <li>Help Desk</li> <li>If you need assistance, please contact ITS</li> <li>Events and Notifications         <ul> <li>Accounts will be deactivated after 60 days of your account is deactivated, you will need to</li> <li>After 15 minutes of inactivity, users will be at</li> </ul> </li> <li>Enter Email and Password         <ul> <li>Internet Explorer 9.0 or higher is required</li> </ul> </li> </ul>                                                                                                    | IHelp@ee.doe.gov<br>inactivity. Users will receive an email warning notification 15 days prior to deactivation. If<br>request a new password to access PMC.<br>utomatically logged out of PMC.                                                                                                    |
| <ul> <li>Help Desk</li> <li>If you need assistance, please contact ITS</li> <li>Events and Notifications         <ul> <li>Accounts will be deactivated after 60 days of your account is deactivated, you will need to</li> <li>After 15 minutes of inactivity, users will be au</li> </ul> </li> <li>Enter Email and Password         <ul> <li>Internet Explorer 9.0 or higher is required</li> </ul> </li> </ul>                                                                                                    | IHelp@ee.doe.gov<br>inactivity. Users will receive an email warning notification 15 days prior to deactivation. If<br>request a new password to access PMC.<br>utomatically logged out of PMC.                                                                                                    |
| Help Desk<br>If you need assistance, please contact ITS<br>Events and Notifications<br>• Accounts will be deactivated after 60 days of<br>your account is deactivated, you will need to<br>• After 15 minutes of inactivity, users will be au<br>Enter Email and Password<br>Internet Explorer 9.0 or higher is require<br>Em                                                                                                    | IHelp@ee.doe.gov inactivity. Users will receive an email warning notification 15 days prior to deactivation. If request a new password to access PMC. utomatically logged out of PMC.                                                                                                    |
| Help Desk<br>If you need assistance, please contact ITS<br>Events and Notifications<br>• Accounts will be deactivated after 60 days of<br>your account is deactivated, you will need to<br>• After 15 minutes of inactivity, users will be au<br>Enter Email and Password<br>Internet Explorer 9.0 or higher is require<br>Em                                                                                                    | IHelp@ee.doe.gov inactivity. Users will receive an email warning notification 15 days prior to deactivation. If request a new password to access PMC. utomatically logged out of PMC.                                                                                                    |
| Help Desk<br>If you need assistance, please contact ITS<br>Events and Notifications<br>• Accounts will be deactivated after 60 days of<br>your account is deactivated, you will need to<br>• After 15 minutes of inactivity, users will be au<br>Enter Email and Password<br>Internet Explorer 9.0 or higher is required<br>Email Content of the second second sec | IHelp@ee.doe.gov inactivity. Users will receive an email warning notification 15 days prior to deactivation. If request a new password to access PMC. utomatically logged out of PMC.  ed nail: Login Login                                                                                                    |

5. Read the System Rules of Behavior and click on "Accept" as shown below, to continue:

### Recipient/Applicant Site Access

### System Rules of Behavior

Read the EERE Project Management Center (PMC) rules of behavior and click the "Accept" button below to continue creating the account.

Use of the EERE Project Management Center (PMC) by any user, authorized, or unauthorized, constitutes consent to the auditing, interception, recording, reading, copying, capturing, and disclosure of system activity. There is no right to privacy in using the EERE Project Management Center (PMC).

NOTE: The EERE Project Management Center (PMC) Security Rules of Behavior (ROB) are applicable to all individuals with access to the EERE Project Management Center (PMC) and must be read and accepted before they will be granted access privileges to the EERE Project Management Center (PMC).

#### **General Guidelines:**

- Do not attempt to view, change or delete data unless you are authorized to do so.
- Do not use your system privileges to obtain information for anyone who is not authorized to do so.
- · Do not allow another user to logon to the EERE Project Management Center (PMC) using your username and password.
- Do not attempt to perform actions or processes for which you do not have authorization.
- Do not disable any security features or alter application settings/configurations unless explicitly authorized to do so.
- Do not violate Federal Copyright laws. Observe all software licensing agreements. If you have any questions about copyright or licensing, contact the EERE Project Management Center (PMC) Helpdesk BEFORE using the material in question.

#### Security:

- Promptly report all security incidents, no matter how insignificant they may appear, to the EERE Project Management Center (PMC) Helpdesk. These security incidents can include unauthorized disclosure of information, computer viruses/malware, theft/loss of equipment or data, deliberate alteration or destruction of data or equipment, phishing/spam emails, suspicious calls, etc.
- Protect all Personally Identifiable Information (PII) from disclosure. PII is information that can be used to uniquely identify an
  individual (such as name, address, and email).
- Do not share or disclose information to unauthorized individuals.

#### Passwords:

- Passwords must meet the minimum password complexity of at least 12 characters, mix of upper-case, lower-case, numerical, and special characters (at least one of each category).
- Protect all of your authentication credentials (username and password) from disclosure.
  Do not program your authentication credentials into automatic script routines or programs. If a login prompt asks to save or
- remember your username and/or password, do not select/accept this option.
   Immediately change any default passwords for your EERE Project Management Center (PMC) user account. If you think that a password has been compromised, change your password and immediately notify the EERE Project Management Center (PMC) Helpdesk.
- Passwords must be changed every 90 days; EERE Project Management Center (PMC) will inform you when it is time to change your password.

#### Social Media and Networking Sites

 Federal employees, contractors and other government representatives must follow explicit restrictions on the use of social media/ networking sites and posting organizational information on public websites. EERE has specific standards for its social media, including blogs, Facebook, Flickr, Twitter, Vimeo, and YouTube. Reference: https://energy.gov/eere/communicationstandards/social-mediarequirements-and-best-practices for the latest requirements and standards for social media. If you have questions about social media or posting organization information, contact your office's media team contact.

If an EERE Project Management Center (PMC) user violates DOE, EERE, and/or EERE Project Management Center (PMC) policies regarding the rules of the behavior, the individual may be subject to disciplinary action at the discretion of DOE, EERE, and/or the EERE Project Management Center (PMC) Owner. Actions may range from a warning, removal of system access for a specific period of time, or criminal prosecution depending on the severity of the violation and the judgment of the appropriate authority.

By clicking "Accept", the user acknowledges that he/she has read and will abide by the EERE Project Management Center (PMC) Security Rules of Behavior.

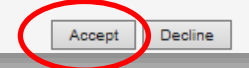

6. Once you have entered the required information, click "Create" as demonstrated below:

| Recipient/Applicant Site                                                                                                    | Access                                                                                                    |                        |
|----------------------------------------------------------------------------------------------------|----------------------------------------------------------------------------------------------------|------------------------|
| Recipient/Applicant Site Acc                                                                                                    | ess                                                                                                    |                        |
| Enter account information to be used for                                                                                                    | or this account. * indicates a required field.                                                                                                    |                        |
| <ul> <li>The email address entered will be th</li> <li>An email will be sent to the email at</li> <li>If you have previously submitted NE<br/>to make those submissions.</li> </ul> | ne username for this account.<br>Idress provided with instructions on how to get access to the site.<br>EPA or Reporting Requirements through this web site, please use the same e | email address you used |
| Account Information                                                                                                    |                                                                                                    |                        |
| * Email Address:                                                                                                    |                                                                                                    |                        |
| * Confirm Email Address:                                                                                                    |                                                                                                    |                        |
| * First Name:                                                                                                    |                                                                                                    |                        |
| * Last Name:                                                                                                    |                                                                                                    |                        |
| Middle Initial:                                                                                                    |                                                                                                    |                        |
| * Phone (999-999-9999):                                                                                                    |                                                                                                    |                        |
| Phone Ext:                                                                                                    |                                                                                                    |                        |
| Fax (999-999-9999):                                                                                                    |                                                                                                    |                        |
| * Organization:                                                                                                    |                                                                                                    |                        |
| * Street Address:                                                                                                    |                                                                                                    |                        |
| Suite:                                                                                                    |                                                                                                    |                        |
| * City:                                                                                                    |                                                                                                    |                        |
| * State:                                                                                                    | Please Select V                                                                                                    |                        |
| * Zip:                                                                                                    |                                                                                                    |                        |
| * Corporate Role:                                                                                                    | O Business O Technical                                                                                                    |                        |
| * Title:                                                                                                    |                                                                                                    |                        |
| DUNS:                                                                                                    |                                                                                                    |                        |
| TIN:                                                                                                    | Creste                                                                                                    |                        |
|                                                                                                    |                                                                                                    |                        |

7. You will then receive an email with a temporary password, like the one below :

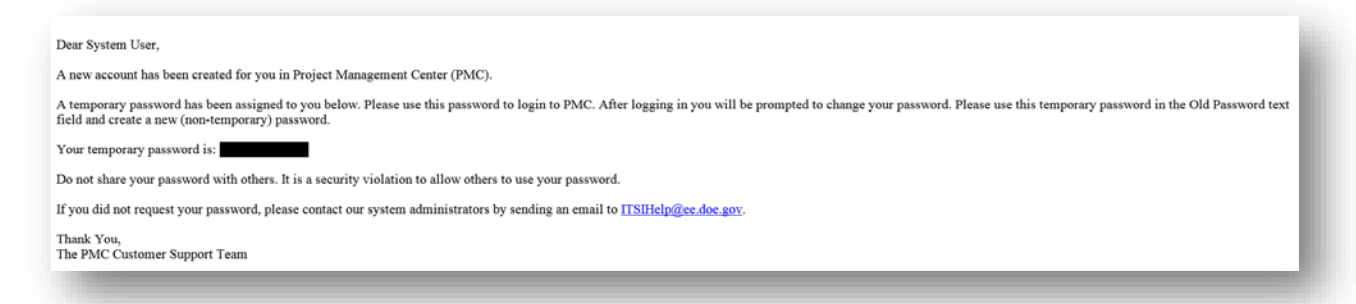

8. Click on <u>https://www.eere-pmc.energy.gov/PMCRecipient/</u>, and enter your temporary password, in the password box, along with your email address:

| Recipient/Ap                                                                                                    | plicant Login                                                                                                    |                                                         |
|----------------------------------------------------------------------------------------------------|----------------------------------------------------------------------------------------------------|---------------------------------------------------------|
|                                                                                                    | WARNING!                                                                                                    |                                                         |
| This computer is a f<br>(authorized or unau<br>be intercepted, mor<br>personnel, as well a<br>interception, monito<br>personnel. | ederal computer system and is the property of the United States Government. It is for authorized use only.<br>horized) have no explicit or implicit expectation of privacy. Any or all uses of this system and all files on this<br>tored, recorded, copied, audited, inspected, and disclosed to authorized site, Department of Energy, and lat<br>a authorized officials of other agencies, both domestic and foreign. By using this system, the user consents t<br>ring, recording, copying, auditing, inspection, and disclosure at the discretion of authorized site or Departme | Users<br>s system<br>w enforce<br>to such<br>ent of Ene |
| Unauthorized or imp<br>to use this system y<br>agree to the conditi                                                              | roper use of this system may result in administrative disciplinary action, and\or civil and criminal penalties.<br>ou indicate your awareness of and consent to these terms and conditions of use. LOG OFF IMMEDIATELY if y<br>ns stated in this warning.                                                                                                    | By contir<br>vou do no                                  |
| Help Desk<br>If you need assi                                                                                                    | stance, please contact ITSIHelp@ee.doe.gov                                                                                                    |                                                         |
| • Accounts wi<br>your account<br>• After 15 mir                                                                                  | ifications<br>be deactivated after 60 days of inactivity. Users will receive an email warning notification 15 days prior to<br>is deactivated, you will need to request a new password to access PMC.<br>utes of inactivity, users will be automatically logged out of PMC.                                                                                                    | deactivati                                              |
| Enter Email a                                                                                                    | nd Password                                                                                                    |                                                         |
| Internet Expl                                                                                                    | rer 9.0 or higher is required                                                                                                    |                                                         |
|                                                                                                    | Password:                                                                                                    |                                                         |
|                                                                                                    |                                                                                                    |                                                         |

9. Once you enter you temporary password, you will be prompted to change your password, in the screen below:

#### WARNING!

This computer is a Federal computer system and is the property of the United States Government. It is for authorized use only. Users (authorized or unauthorized) have no explicit or implicit expectation of privacy. Any or all uses of this system and all files on this system may be intercepted, monitored, recorded, copied, audited, inspected, and disclosed to authorized site, Department of Energy, and law enforcement personnel, as well as authorized officials of other agencies, both domestic and foreign. By using this system, the user consents to such interception, monitoring, recording, copying, auditing, inspection, and disclosure at the discretion of authorized site or Department of Energy personnel.

Unauthorized or improper use of this system may result in administrative disciplinary action, and\or civil and criminal penalties. By continuing to use this system you indicate your awareness of and consent to these terms and conditions of use. LOG OFF IMMEDIATELY if you do not agree to the conditions stated in this warning.

#### Help Desk

If you need assistance, please contact ITSIHelp@ee.doe.gov

#### **Events and Notifications**

- Accounts will be deactivated after 60 days of inactivity. Users will receive an email warning notification 15 days prior to deactivation. If
  your account is deactivated, you will need to request a new password to access PMC.
- After 15 minutes of inactivity, users will be automatically logged out of PMC.

#### Change Password

Internet Explorer 9.0 or higher is required

| Please cha                                      | ange your temporary password.                                            |
|-------------------------------------------------|--------------------------------------------------------------------------|
| Email:                                          |                                                                          |
| Password:                                       |                                                                          |
| New Password:                                   |                                                                          |
| Confirm Password:                               |                                                                          |
|                                                 | Change Password                                                          |
| <u>Login</u> <u>Reque</u>                       | st Password Create New Account                                           |
| Password Policy                                 |                                                                          |
| Based upon DOE Notice and guidance in M471.3-1, | all U.S. Department of Energy - EERE-PMC web sites capable of supporting |

Based upon DOE Notice and guidance in <u>M471.3-1</u>, all U.S. Department of Energy - EERE-PMC web sites capable of supporting password protection systems must have passwords that are in accord with the following.

- Password contains at least 12 non-blank characters, provided such passwords are allowed by the operating system or application.
   Password contains a combination of letters, number, and at least one allowed special character.
- Allowed special characters are: ! # \$ % & () \* + : ; = ? @ \_ | ~ ^
- Password does not contain the user ID.
- Password does not contain same character in more than 3 consecutive places.
- Password does not contain 4 consecutive keyboard keys together
- Last character must be a non-numeric.
- Password does not include the user's own or, to the best of his/her knowledge, close friends or relatives names, employee serial
  number, Social Security number, birth date, phone number, or any information about him/her that the user believes could be readily
  learned or guessed.
- Password does not, to the best of the user's knowledge, include common words that would be in an English dictionary, or from another language with which the user has familiarity.
- Password does not, to the best of the user's knowledge, employ commonly used proper names, including the name of any
  fictional character or place.

10. Once your password is accepted, the system will take you back to the Recipient/Applicant login to login with your new password, as demonstrated below:

| EERE Project Management Center (PMC)<br>Recipient/Applicant Site Access                                                                                                    | Close               |
|----------------------------------------------------------------------------------------------------|---------------------|
| Recipient/Applicant Login                                                                                                    |                     |
| WARNING!                                                                                                    |                     |
| This computer is a Federal computer system and is the property of the United States Government. It is for authorized use only. Users (authorized or unauthorized) have no explicit or implicit expectation of privacy. Any or all uses of this system and all files on this system be intercepted, monitored, recorded, copied, audited, inspected, and disclosed to authorized site, Department of Energy, and law enforce personnel, as well as authorized officials of other agencies, both domestic and foreign. By using this system, the user consents to such interception, monitoring, recording, copying, auditing, inspection, and disclosure at the discretion of authorized site or Department of Energy personnel. | may<br>ment<br>:rgy |
| Unauthorized or improper use of this system may result in administrative disciplinary action, and\or civil and criminal penalties. By contin<br>to use this system you indicate your awareness of and consent to these terms and conditions of use. LOG OFF IMMEDIATELY if you do no<br>agree to the conditions stated in this warning.                                                                                                    | uing<br>t           |
| Help Desk<br>If you need assistance, please contact <u>ITSIHelp@ee.doe.gov</u>                                                                                                    |                     |
| <ul> <li>Events and Notifications</li> <li>Accounts will be deactivated after 60 days of inactivity. Users will receive an email warning notification 15 days prior to deactivati your account is deactivated, you will need to request a new password to access PMC.</li> <li>After 15 minutes of inactivity, users will be automatically logged out of PMC.</li> </ul>                                                                                                    | on. If              |
| Enter Email and Password                                                                                                    |                     |
| Internet Explorer 9.0 or higher is required                                                                                                    |                     |
| Email: Password: Login                                                                                                    |                     |
| Request Password Change Password Create New Account                                                                                                    |                     |

11. Read Security Notice and click on "Accept" as noted below to continue:

| Recipient/Applicant Site Access                                                                                                    | Close                                                |
|----------------------------------------------------------------------------------------------------|------------------------------------------------------|
| Recipient/Applicant Login                                                                                                    |                                                      |
| Security Notice                                                                                                    |                                                      |
| This web site is part of a Federal computer system used to accomplish Federal functions. The Department of Energy monitors t<br>security purposes to ensure it remains available to all users and to protect information in the system. By accessing this web sit<br>expressly consenting to these monitoring activities.                                                                                                    | his web site for<br>e, you are                       |
| Unauthorized attempts to defeat or circumvent security features, to use the system for other than intended purposes, to deny s<br>authorized users, to access, obtain, alter, damage, or destroy information, or otherwise interfere with the system or its operati<br>prohibited. Evidence of such acts may be disclosed to law enforcement authorities and result in criminal prosecution under the<br>and Abuse Act of 1986 (Pub. L. 990474) and the National Information Infrastructure Protection Act of 1996 (Pub. L. 104-295),<br>1030), or other applicable criminal laws. | service to<br>on are<br>Computer Fraud<br>(18 U.S.C. |
| Accept Decline                                                                                                    |                                                      |

# 12. After login, click on the "NEPA EQ Submissions" tab.

|                                                              |                                                                   | •                                                                                                    |                                                                                             |                                                                                |                                                            |
|--------------------------------------------------------------|-------------------------------------------------------------------|----------------------------------------------------------------------------------------------------|---------------------------------------------------------------------------------------------|--------------------------------------------------------------------------------|------------------------------------------------------------|
| EERE-PMC                                                     | User Accou                                                        | int Home                                                                                                    |                                                                                             |                                                                                | Sign out                                                   |
| artnering through innova                                     | ration                                                            |                                                                                                    | U.S. D                                                                                      | epartment of Energ                                                             | y - Golden Field Office                                    |
| Personal Directories                                         | NEPA EQ Submis                                                    | sions Your DOE Award                                                                                            | s Submit Your Rep                                                                           | oorting Requirements                                                           | Update Your Account                                        |
| our Document I                                               | Directories                                                       |                                                                                                    |                                                                                             |                                                                                |                                                            |
| You may store, upload a<br>full access to this area and      | and download file<br>and may upload d                             | s from any location your<br>ocuments for your collab<br>upload if they req                                      | system. There is a soration. Please be s<br>vire DOE review.                                | 50 MB size limitation.<br>ure to notify you DOE                                | Your DOE Officials have officials of the files you         |
| WARNING! THIS ARE/<br>ESCO IDIQ DOCUME<br>through the "Submi | A IS NOT FOR F<br>ENT UPLOADS.<br>IIT Your Reportion<br>NOTE: All | REPORTING REQUIREM<br>Please upload your rep<br>ng Requirements" tab,<br>Submissio<br>files are monitored for m | ENTS, NEPA EQ-1<br>orting requireme<br>or your NEPA EQ-<br>n"s tab.<br>alicious or inapprop | SUPPORTING DOCU<br>nts, and ESCO IDIQ<br>1 documents throug<br>priate content. | JMENT UPLOADS, OR<br>document uploads<br>gh the "NEPA EQ-1 |
| elect File(s) to Upl                                         | load                                                              |                                                                                                    |                                                                                             | Create a New Dire                                                              | ectory                                                     |
| _                                                            | Browse                                                            | Upload File(s)                                                                                                  |                                                                                             |                                                                                | Create                                                     |
|                                                              | Browse                                                            |                                                                                                    |                                                                                             |                                                                                |                                                            |
|                                                              | Browse                                                            |                                                                                                    |                                                                                             |                                                                                |                                                            |
| urrent Directory:                                            |                                                                   |                                                                                                    |                                                                                             |                                                                                | Actions                                                    |
| ome diana.heyder@                                            | ee.doe.gov                                                        |                                                                                                    |                                                                                             |                                                                                | 0                                                          |
| <u>Name</u>                                                  |                                                                   | Size                                                                                                    |                                                                                             |                                                                                | Date Modified                                              |
|                                                              |                                                                   | 0 obje                                                                                                    | ct(s)                                                                                       |                                                                                |                                                            |
|                                                              |                                                                   |                                                                                                    |                                                                                             |                                                                                |                                                            |

13. Click on the "Submit a new NEPA Environmental Questionnaire (EQ-1) Form" link highlighted below.

| Welcome Diana Heyd                                                                                                    | ler                                                                                                    |
|----------------------------------------------------------------------------------------------------|----------------------------------------------------------------------------------------------------|
| EERE-PMC User Account                                                                                                    | Home Sign out                                                                                                    |
| Partnering through innovation                                                                                                    | U.S. Department of Energy - Golden Field Office                                                                                                    |
| Personal Directories NEPA EQ Submission                                                                                                    | S Your DOE Awards Submit Your Reporting Requirements Update Your Account                                                                                                    |
| NEPA Compliance Informa<br>National Environmental Policy Act (NE<br>All projects receiving financial assistance<br>review process requires financial assista<br>environmental impacts of the project re-    | tion<br>PA) of 1969 - 42§431-4347<br>a from DOE must be reviewed under NEPA. The first step in DOE's NEPA<br>nce recipients to submit information to DOE regarding the potential<br>ceiving DOE funds.                                                         |
| Before Submitting and Environment form:                                                                                                    | al Questionnaire (EQ-1) form, you may want to view the sample                                                                                                    |
| Sample blank EQ-1 form(PDF 677 KB).                                                                                                    | Part Download Acrobat Reader                                                                                                    |
| <b>SPECIAL NOTES:</b><br><b>1.</b> Submissions may be updated until th icon at the top left corner of each submi<br><b>2.</b> Additional Documents may be upload record in the list below and continuing to | e DOE Project Officer has completed final review by clicking the edit\pencil<br>ssion record in the list below.<br>ed by clicking the edit\pencil Icon at the top left corner of each submission<br>o Step 2 or on the Final Submission page of the edit page. |
| Submit a new NEPA Environmental Question<br>My NEPA Environmental Quest                                                                                                    | Submit a new NREL Environmental Worksheet                                                                                                    |
|                                                                                                    |                                                                                                    |

14. Complete the required fields as indicated by the red asterisks. If you have the Financial Opportunity Announcement (FOA) Number or DOE Award Number (CID), enter those in the appropriate fields, and click on "**NEXT**" as indicated below. The "**Not Listed**" box (es) may need to be checked to allow new Award or Funding Opportunity Numbers to be added.

| artnering through innovation                                                                                          | U.S. Department o                                                                                                    | Fineray - Office of Energy Efficiency and Renewable Energy                                |
|----------------------------------------------------------------------------------------------------|----------------------------------------------------------------------------------------------------|-------------------------------------------------------------------------------------------|
|                                                                                                    | olor Department o                                                                                                    | chargy child of chargy children y and kenematic chargy                                    |
| nvironmental Ouestionnair                                                                                             | e Submission Status                                                                                                    |                                                                                           |
|                                                                                                    |                                                                                                    |                                                                                           |
|                                                                                                    | SECTION I. PROJECT SUMMA                                                                                                    | RY                                                                                        |
| Please Complete if the Information is Know                                                                            | vn<br>v the fields will sutemptically be perulated if the d                                                                                                    | ita in susilabla                                                                          |
| VOTE: If you select a DOE Award Number below                                                                          | o, the news will automatically be populated in the d                                                                                                    | ita is avaliable.                                                                         |
| DOE Award Number (CID)                                                                                                | Financial Opportunity (FOA) N                                                                                                    | umber Subcontract Number                                                                  |
| Net Listed - Place Salest                                                                                             | Net Listed - Plazes Sales                                                                                                    |                                                                                           |
| La Not Listed - Please Select                                                                                         | Not Listed - Please Select                                                                                                    |                                                                                           |
| inancial Opportunity Opportunity (FOA) Ti                                                                             | tle                                                                                                    |                                                                                           |
|                                                                                                    |                                                                                                    |                                                                                           |
| All Information Below is Required                                                                                     |                                                                                                    |                                                                                           |
| Project Title                                                                                                    |                                                                                                    | *State                                                                                    |
|                                                                                                    |                                                                                                    | ✓                                                                                         |
|                                                                                                    |                                                                                                    |                                                                                           |
| Pecinient/Organization Name                                                                                           |                                                                                                    |                                                                                           |
| Recipient/Organization Name                                                                                           |                                                                                                    |                                                                                           |
| Recipient/Organization Name                                                                                           |                                                                                                    |                                                                                           |
| Recipient/Organization Name<br>*DOE Technology Office Po                                                              | pint of Contact                                                                                                    | OE Grant Management Specialist ( <i>If known</i> )                                        |
| Recipient/Organization Name *DOE Technology Office Po                                                                 | oint of Contact                                                                                                    | OE Grant Management Specialist ( <i>If known</i> )                                        |
| Recipient/Organization Name *DOE Technology Office Po                                                                 | nint of Contact C<br>Phone                                                                                                    | OE Grant Management Specialist ( <i>If known</i> )<br>✓<br>*Email                         |
| Recipient/Organization Name *DOE Technology Office Po Submitter's Name Diana Heyder                                   | Pint of Contact                                                                                                    | OE Grant Management Specialist ( <i>If known</i> )   *Email diana.heyder@ee.doe.gov       |
| Recipient/Organization Name *DOE Technology Office Po Submitter's Name Diana Heyder Business Contact's Name           | Pint of Contact C<br>Phone<br>720-356-1574<br>*Phone                                                                                                    | OE Grant Management Specialist ( <i>If known</i> )  *Email diana.heyder@ee.doe.gov *Email |
| *DOE Technology Office Po<br>*DOE Technology Office Po<br>Submitter's Name<br>Diana Heyder<br>Business Contact's Name | sint of Contact     I       *Phone       720-356-1574       *Phone                                                                                                    | OE Grant Management Specialist (If known)  *Email diana.heyder@ee.doe.gov *Email          |
| Recipient/Organization Name *DOE Technology Office Po Submitter's Name Diana Heyder Business Contact's Name           | sint of Contact     E       *Phone       720-356-1574       *Phone                                                                                                    | OE Grant Management Specialist (If known)   *Email diana.heyder@ee.doe.gov  *Email        |
| Recipient/Organization Name *DOE Technology Office Po Submitter's Name Diana Heyder Business Contact's Name           | Sint of Contact     I       *Phone       720-356-1574       *Phone       Image: Image of the second second secon | OE Grant Management Specialist (If known)  *Email diana.heyder@ee.doe.gov  *Email         |
| Recipient/Organization Name *DOE Technology Office Po Submitter's Name Diana Heyder Business Contact's Name           | Sint of Contact     I       *Phone       720-356-1574       *Phone                                                                                                    | OE Grant Management Specialist (If known)   *Email diana.heyder@ee.doe.gov  *Email        |
| Recipient/Organization Name  *DOE Technology Office Po  Submitter's Name Diana Heyder Business Contact's Name         | sint of Contact  Phone 720-356-1574  Phone                                                                                                    | OE Grant Management Specialist (If known)  *Email diana.heyder@ee.doe.gov *Email          |
| *DOE Technology Office Po                                                                                             | sint of Contact                                                                                                    | OE Grant Management Specialist (If known)  *Email diana.heyder@ee.doe.gov *Email          |

15. Upload the Statement of Project Objectives (SOPO) for the proposed project, and click "Next".

- You are required to upload a document to move to the next step. If your SOPO isn't final, upload a draft SOPO, indicating the draft status by naming the file "DRAFT SOPO."
- Later in the process you will have the opportunity to upload additional documentation, if necessary.

| DOE Environme<br>Environmental Qu    | ntal Complian<br>estionnaire (EC | nce Web<br>)-1) Submi | Site<br>ssion Page   | Signed in                                     | : Diana Heyder<br>Sign out |
|--------------------------------------|----------------------------------|-----------------------|----------------------|-----------------------------------------------|----------------------------|
| artnering through innovation         |                                  |                       | U.S. Department of   | Energy - Office of Energy Efficiency and Rene | wable Energy               |
| nvironmental Question                | nnaire Submi                     | ssion Sta             |                      | A OTHED SUDDODTING DOCUMENTS                  |                            |
| IOTE: A minimum of 1 document repres | senting a "Statement o           | f Work/Objectiv       | es" must be uploaded | to continue.                                  |                            |
|                                      | Documente                        |                       | Browse               | Click to Upload Selected Document             |                            |
| *Select and Upload D                 | ocuments                         |                       |                      |                                               |                            |
| *Select and Upload D                 | Size F                           | File Type             |                      | Date Uploaded                                 |                            |

16. You will see the instructions for filling out the EQ-1. Please read carefully. Click **"Next"** to begin filling out the EQ-1.

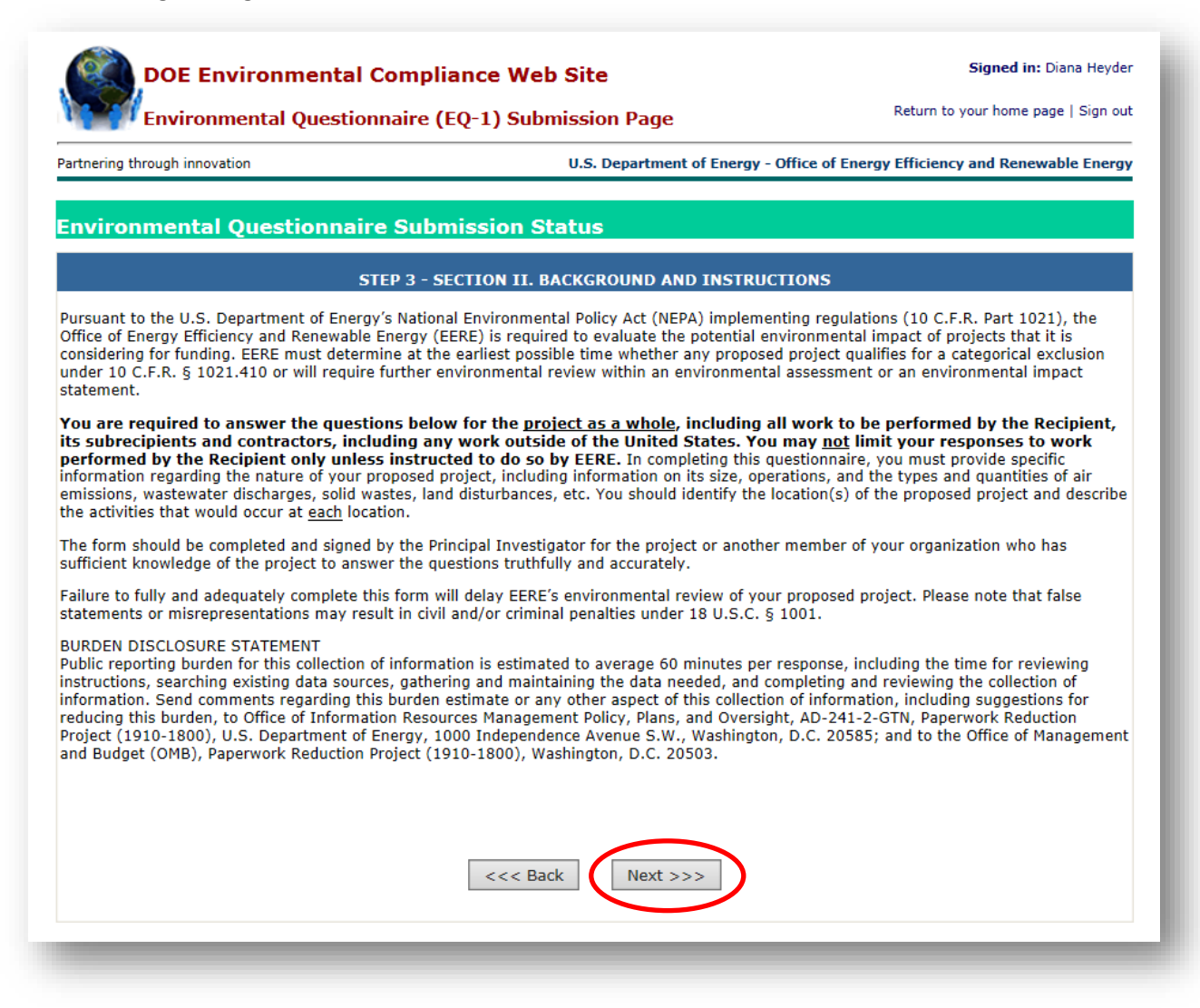

- 17. You should now see the first page of the questionnaire starting with question 1a. Each question will have an example of the type of information you should be entering into the field.
  - The EQ-1 has 13 total questions with question 1 having three parts (a, b, and c) and question 2 having eight parts (a, b, c, d, e, f, g and h).
  - Please pay close attention to question 1c. Only answer "Yes" to question 1c if your project will not include any activities beyond Intellectual, academic, and analytical activities. If your project has activities composed of laboratory work or field work, you must answer "No" to question 1c.
  - Answering "Yes" to question 1c means that you have completed the EQ-1. If your project requires a "No" answer to question 1c, you must complete all 13 questions in the EQ-1.
  - Continue to click on **"Next"** to continue to advance to the next screen.

| Environmental Questionna                                                                                                    | aire (EQ-1) Submission Page                                                                                   | Return to your home page   Sign out                                      |
|----------------------------------------------------------------------------------------------------|----------------------------------------------------------------------------------------------------|--------------------------------------------------------------------------|
| rtnering through innovation                                                                                                    | U.S. Department of Energy - (                                                                                 | Office of Energy Efficiency and Renewable Energy                         |
| nvironmental Questionnaire                                                                                                    | Submission Status                                                                                             |                                                                          |
| S                                                                                                    | STEP 6: SECTION III. PROJECT EVALUATION (continue                                                             | ed)                                                                      |
| 1c. Is the proposed project limited exe                                                                                                    | clusively to intellectual, academic, or analytica                                                             | l activities?                                                            |
| Intellectual, academic, and analytical a                                                                                                    | activities include, but are not limited to:                                                                   |                                                                          |
| <ul> <li>Literature searches and information (</li> <li>Data analysis</li> <li>Computer modeling</li> <li>Analytical reviews</li> <li>Conceptual design</li> </ul> | gathering • Feasibility studies<br>• Document preperation<br>• Data dissemination<br>• Paper studies          |                                                                          |
| You must answer "No" to this question<br>experiments, pilot-scale projects, dem                                                                                    | if the proposed project involves any laboratory res<br>onstration projects, field tests, land-disturbance, co | earch and/or development, physical<br>nstruction, or similar activities. |
|                                                                                                    | ⊖Yes ◉No                                                                                                    |                                                                          |
| you checked "Yes," proceed directly to Sect<br>lo," you must complete the entire question:                                                                         | tion IV (Certification) and complete the information<br>haire.                                                | and signatures as requested. If you checked                              |
|                                                                                                    | <<< Back Next >>>                                                                                             |                                                                          |

18. Question 2b asks you to describe the locations where proposed project activities would occur. It is helpful to include the associated Task/Subtask number(s) if the SOPO is finalized for each activity described.

## \*2b.

|                                                                                                    | (2) Nature of Location                                                                                                    | (3) Activities to be Perfomed at Each Location                                                                                                    | (4) Land                                                                      |
|----------------------------------------------------------------------------------------------------|----------------------------------------------------------------------------------------------------|----------------------------------------------------------------------------------------------------|-------------------------------------------------------------------------------|
| Project Activities Would Occur<br>(Facility Name and Address or<br>Coordinates) and Indicate<br>Recipient, Subrecipient, or<br>Contractor                       | and Current<br>Condition/Use                                                                                                    |                                                                                                    | Administration                                                                |
| Example 1:<br>Smith Laboratory (recipient)<br>1234 College Lane<br>Baltimore, MD<br>XYZ Corporation (subrecipient)<br>1232 Industrial Drive<br>Golden, CO       | Smith Laboratory -<br>Dedicated University<br>Laboratory Facility<br>XYZ Corporation –<br>Manufacturing Facility in<br>Industrial Park                                                                     | Activities would include design and fabrication of a gallium-initrate battery<br>at XYZ Corporation's battery manufacturing facility using existing<br>equipment. The battery would then undergo testing including battery<br>charge/discharge cycling at Smith Laboratory. Data analysis would also<br>occur at Smith Laboratory.                                                                                                    | Smith Laboratory -<br>State property<br>XYZ Corporation -<br>Private property |
| Example 2:<br>Capital High School (recipient)<br>1234 Eagle Lane<br>Golden, CO<br>Lat. 39.7405,<br>Long105.167                                                  | High school property in a<br>suburban environment that<br>has been previously<br>disturbed and is owned by<br>the City.                                                                                    | Activities would include the installation of a 50 kW wind turbine adjacent<br>to the football stadium. The final height for the turbine would not exceed<br>140 feet (hub height) or 170.6 feet (maximum blade height) with a blade<br>radius of 31.5 feet. There is an airport 15 miles away from project site<br>location.                                                                                                    | City                                                                          |
| Example 3:<br>Coastal University (recipient)<br>S55 Study Drive<br>Bay Harbor, SC<br>Bay Harbor Pier<br>Bay Harbor, SC                                          | Coastal University –<br>Dedicated University<br>Laboratory Facility<br>Bay Harbor Pier – Existing<br>boat launch/dock area of pier<br>- currently utilized by Coastal<br>University for marine<br>studies. | Bird and bat environmental monitoring and data analysis. A model XYZ<br>anabat passive recording device would be installed at the Bay Harbor Pier<br>on an existing platform. This would be used for 12 months and data would<br>be remotely downloaded monthly. The University has a current access and<br>use agreement from Bay Harbor City to conduct research at this location.<br>Data would be analyzed at the Coastal University Laboratory Facility.                   | City owned and<br>operated pier.                                              |
| Example 4:<br>Recipient's geothermal leases in<br>Buffalo Valley, Pershing and Lander<br>Counties Nevada.<br>NAD 83<br>Lat. 40.36 N<br>Long117.38 W             | Federal leases located on<br>BLM-managed lands and<br>private leases held by the<br>recipient.                                                                                                    | Magnetotelluric (MT) survey, 2-meter soil probe survey, seismic survey,<br>temperature gradient (TG) well drilling program (~10 wells) followed by<br>slim well confirmation drilling (~2 wells). Maps showing the locations of<br>the MT, 2 meter soil probe, and seismic surveys have been uploaded into<br>the Project Management Center. Locations of TG and slim wells will be<br>provided once locations have been determined based on the results of the<br>survey work. | BLM (Battle Mountain<br>and Winnemucca<br>District Offices) and<br>private    |
|                                                                                                    | *Please enter at 1                                                                                                    | least 1 location and description below to proceed                                                                                                    |                                                                               |
|                                                                                                    | Ficase enter at                                                                                                    |                                                                                                    |                                                                               |
| *(1) Location (Address or coo<br>Prime Recipient, Subrecipient                                                                                                  | ordinates, Facility Name, I<br>t or Contractor)                                                                                                    | Indicate *(2) Nature of Location and Current Condition/I                                                                                                    | Jse                                                                           |
| *(1) Location (Address or coo<br>Prime Recipient, Subrecipient                                                                                                  | ordinates, Facility Name, 1<br>t or Contractor)                                                                                                    | Indicate *(2) Nature of Location and Current Condition/I                                                                                                    | Jse                                                                           |
| *(1) Location (Address or co<br>Prime Recipient, Subrecipient<br>*(3) Activities to be Performe                                                                 | ordinates, Facility Name, 1<br>t or Contractor)                                                                                                    | Indicate *(2) Nature of Location and Current Condition/I                                                                                                    | Jse                                                                           |
| *(1) Location (Address or coo<br>Prime Recipient, Subrecipient<br>*(3) Activities to be Performe                                                                | ed at each Location                                                                                                    | Indicate *(2) Nature of Location and Current Condition/I                                                                                                    | Jse<br>O                                                                      |
| *(1) Location (Address or coo<br>Prime Recipient, Subrecipient<br>*(3) Activities to be Performe<br>*(4) Land Administration                                    | ed at each Location                                                                                                    | Indicate *(2) Nature of Location and Current Condition/I                                                                                                    | Jse<br>O                                                                      |
| *(1) Location (Address or coo<br>Prime Recipient, Subrecipient<br>*(3) Activities to be Performe<br>(4) Land Administration                                     | end at each Location                                                                                                    | Indicate *(2) Nature of Location and Current Condition/I                                                                                                    | List                                                                          |
| *(1) Location (Address or coo<br>Prime Recipient, Subrecipient<br>*(3) Activities to be Performe<br>*(4) Land Administration                                    | es List                                                                                                    | Indicate *(2) Nature of Location and Current Condition/I                                                                                                    | Jse                                                                           |
| *(1) Location (Address or coo<br>Prime Recipient, Subrecipient<br>*(3) Activities to be Performe<br>*(4) Land Administration<br>Project Locations and Activitie | ed at each Location                                                                                                    | Indicate *(2) Nature of Location and Current Condition/I                                                                                                    | Jse                                                                           |
| *(1) Location (Address or coo<br>Prime Recipient, Subrecipient<br>*(3) Activities to be Performa<br>*(4) Land Administration<br>Project Locations and Activitie | ed at each Location                                                                                                    | Indicate       *(2) Nature of Location and Current Condition/I         Add Location Entry to Locations                                                                                                    | List                                                                          |

19. The person completing the EQ-1 should certify and submit, as shown below. Once the EQ-1 is submitted, the Project Officer selected at the beginning of the NEPA submission process will be notified automatically.

| •                                                                                                    |                                                                                                    |                                                                                                    |
|----------------------------------------------------------------------------------------------------|----------------------------------------------------------------------------------------------------|----------------------------------------------------------------------------------------------------|
| artnering through innovation                                                                                                    | U.S. Department of Energ                                                                                                    | y - Office of Energy Efficiency and Renewable Energ                                                                                                    |
| invironmental Questionnaire S                                                                                                    | ıbmission Status                                                                                                    |                                                                                                    |
|                                                                                                    | SECTION IV. CERTIFICATION                                                                                                    |                                                                                                    |
| The Environmental Quest                                                                                                    | nnaire is now ready to submit to the DOE Tech<br>Upload Additional Documents                                                                                                    | nical Project Officer for Review                                                                                                    |
| *Select and Upload Documents                                                                                                    | Browse Clic                                                                                                    | ck to Upload Selected Document                                                                                                    |
|                                                                                                    |                                                                                                    | $\sim$                                                                                                    |
| □ I hereby certify that I am authori<br>on behalf of the Recipient named be<br>of the date shown below. I under<br>criminal penalties under 18 U.S.C. §<br>referenced answers are no longer<br>EERE to modify the inform<br>I understand that by | ed to submit, and I do so hereby sub<br>w. I certify that the information pro<br>cand that false statements or misrep<br>1001. If I receive any information th<br>prrect or complete, I agree to notify<br>ation I provide, EERE will request the<br>ubmitting this form, I am electronica | omit, the information in this questionnain<br>vided herein is accurate and complete as<br>resentations may result in civil and/or<br>hat would indicate that any of the above-<br>ERRE immediately. If it is necessary for<br>at I recertify the revised form. |

20. It is important to note that if you wish to return to edit your EQ-1 or upload additional documentation, you will not create a new EQ-1. When you login, click on the "NEPA EQ Submissions" tab as shown in Step 12. A list of current projects you have created will be displayed. Click on the "Update the DOE EQ-1" link for the project you wish to edit.

| ELKL-FRIC USEI ACCOUNT                                                                                                    | ноше                                                                                                    |                                                                                                    | Sign out                                                                                                    |
|----------------------------------------------------------------------------------------------------|----------------------------------------------------------------------------------------------------|----------------------------------------------------------------------------------------------------|----------------------------------------------------------------------------------------------------|
| artnering through innovation                                                                                                    |                                                                                                    | U.S. Department of Ene                                                                                                    | ergy - Golden Field Office                                                                                                    |
| Personal Directories NEPA EQ Submission                                                                                                    | Your DOE Awards Submit Yo                                                                                                    | our Reporting Requiremen                                                                                                    | ts Update Your Account                                                                                                    |
| NEPA Compliance Informa<br>Mational Environmental Policy Act (NE<br>Il projects receiving financial assistance<br>eview process requires financial assista<br>environmental impacts of the project re                                                                                                    | <b>Ition</b><br>(PA) of 1969 - 42§431-4347<br>e from DOE must be reviewed<br>ince recipients to submit inform<br>ceiving DOE funds.                                                                                                    | under NEPA. The first<br>nation to DOE regardii                                                                                                    | step in DOE's NEPA<br>ng the potential                                                                                                    |
| efore Submitting and Environment<br>orm:                                                                                                    | al Questionnaire (EQ-1) for                                                                                                    | rm, you may want to                                                                                                    | o view the sample                                                                                                    |
| Sample blank EQ-1 form( <u>PDF 677 KB</u> ).                                                                                                    | Arrobat Reader                                                                                                    |                                                                                                    |                                                                                                    |
| SPECIAL NOTES:<br>L. Submissions may be updated until th<br>con at the top left corner of each submi<br>Additional Documents may be upload                                                                                                    | e DOE Project Officer has com<br>ission record in the list below.<br>led by clicking the edit\pencil I                                                                                                    | pleted final review by                                                                                                    | clicking the edit\pencil<br>ner of each submission                                                                                                    |
| SPECIAL NOTES:<br>I. Submissions may be updated until the<br>con at the top left corner of each submit<br>2. Additional Documents may be upload<br>record in the list below and continuing the<br>Submit a new NEPA Environmental Question                                                                                                    | e DOE Project Officer has com<br>ission record in the list below.<br>led by clicking the edit\pencil I<br>o Step 2 or on the Final Submi<br>onnaire (EQ-1) Form                                                                                                    | pleted final review by<br>icon at the top left cor<br>ission page of the edit<br><b>+</b> Submit a new NRE                                                                      | clicking the edit\pencil<br>ner of each submission<br>page.<br>L Environmental Worksheet                                                                                                |
| SPECIAL NOTES:<br>1. Submissions may be updated until th<br>con at the top left corner of each subm<br>2. Additional Documents may be upload<br>record in the list below and continuing t<br>Submit a new NEPA Environmental Question<br>14 NEPA Environmental Question                                                                                                    | e DOE Project Officer has com<br>ission record in the list below.<br>led by clicking the edit\pencil I<br>o Step 2 or on the Final Submi<br>onnaire (EQ-1) Form<br>tionnaire Submissions                                                                                    | pleted final review by<br>icon at the top left con<br>ission page of the edit<br>Submit a new NRE                                                                               | clicking the edit\pencil<br>ner of each submission<br>page.<br>L Environmental Worksheet                                                                                                |
| SPECIAL NOTES:  Submissions may be updated until the con at the top left corner of each submed. Additional Documents may be upload ecord in the list below and continuing the submit a new NEPA Environmental Question  Submit a new NEPA Environmental Question  Mereode Control No: Pending  Defect the DOE Equation                                                                                                    | e DOE Project Officer has com<br>ission record in the list below.<br>led by clicking the edit\pencil I<br>o Step 2 or on the Final Submi<br>onnaire (EQ-1) Form<br>tionnaire Submissions<br>DOE Award No:<br>Not Assigned                                                   | pleted final review by<br>icon at the top left cor<br>ission page of the edit<br>Submit a new NRE<br>FOA No:<br>Not Assigned                                                    | clicking the edit\pencil<br>ner of each submission<br>page.<br>L Environmental Worksheet<br>Subcontract No:<br>Not Assigned                                                             |
| SPECIAL NOTES:  Submissions may be updated until the content of each submits.  Additional Documents may be upload ecord in the list below and continuing the submit a new NEPA Environmental Question  Submit a new NEPA Environmental Question  NEPA Control No: Pending  Nepact Title: Test  Definition: Test                                                                                                    | e DOE Project Officer has com<br>ission record in the list below.<br>led by clicking the edit\pencil I<br>o Step 2 or on the Final Submi<br>onnaire (EQ-1) Form<br>tionnaire Submissions<br>DOE Award No:<br>Not Assigned                                                   | pleted final review by<br>from at the top left corr<br>ission page of the edit<br>Submit a new NRE<br>FOA NO:<br>Not Assigned                                                   | clicking the edit\pencil<br>ner of each submission<br>page.<br>:L Environmental Worksheet<br>Subcontract No:<br>Not Assigned                                                            |
| Submitsions may be updated until th<br>con at the top left corner of each subm<br>Additional Documents may be upload<br>record in the list below and continuing t<br>Submit a new NEPA Environmental Questiv<br>My NEPA Environmental Questiv<br>NEPA Control No:<br>Pending<br>Nepa Control No:<br>Pending<br>Nepa Control No:<br>Pending<br>Nepa Control No:<br>Pending<br>Nepa Control No:<br>Pending<br>Nepa Control No:<br>Pending<br>Nepa Control No:<br>Pending<br>Nepa Control No:<br>Pending<br>Nepa Control No:<br>Pending<br>Nepa Control No:<br>Pending                                                                                                    | e DOE Project Officer has com<br>ission record in the list below.<br>led by clicking the edit\pencil I<br>o Step 2 or on the Final Submi<br>onnaire (EQ-1) Form<br>tionnaire Submissions<br>DOE Award No:<br>Not Assigned<br>Status:                                        | pleted final review by<br>icon at the top left cor<br>ission page of the edit<br>Submit a new NRE<br>FOA NO:<br>Not Assigned<br>Submitted:                                      | clicking the edit\pencil<br>ner of each submission<br>page.<br>L Environmental Worksheet<br>Subcontract No:<br>Not Assigned<br>Signed by NCO:                                           |
| SPECIAL NOTES:  Submissions may be updated until th con at the top left corner of each subm Additional Documents may be upload ecord in the list below and continuing t  Submit a new NEPA Environmental Questiv  My NEPA Environmental Questiv  My NEPA Environmental Questiv  NEPA Control No: Pending Noject Title: Test Doc Project Officer: Parker, Roak                                                                                                    | e DOE Project Officer has com<br>ission record in the list below.<br>led by clicking the edit\pencil I<br>o Step 2 or on the Final Submi<br>connaire (EQ-1) Form<br>tionnaire Submissions<br>DOE Award No:<br>Not Assigned<br>Status:<br>Pending NCO's Signature            | pleted final review by<br>icon at the top left cor<br>ission page of the edit<br>Submit a new NRE<br>FOA No:<br>Not Assigned<br>Submitted:<br>No Date Given                     | clicking the edit\pencil<br>ner of each submission<br>page.<br>EL Environmental Worksheet<br>Subcontract No:<br>Not Assigned<br>Signed by NCO:<br>Pending                               |
| SPECIAL NOTES: Submissions may be updated until the con at the top left corner of each submed and the top left corner of each submed and the top left corner of each submed and the top left corner of each submed and the top left corner of each submed and the top left corner of each submed and the top left corner of each submed and top left corner of each submed and top left corner of each submed an | e DOE Project Officer has com<br>ission record in the list below.<br>led by clicking the edit\pencil I<br>o Step 2 or on the Final Submi<br>onnaire (EQ-1) Form<br>tionnaire Submissions<br>DOE Award No:<br>Not Assigned<br>Status:<br>Pending NCO's Signature<br>Complet  | pleted final review by<br>foon at the top left corrission page of the edit<br>Submit a new NRE<br>FOA No:<br>Not Assigned<br>Submitted:<br>No Date Given<br>red Forms: ODE E0-1 | clicking the edit\pencil<br>ner of each submission<br>page.<br>L Environmental Worksheet<br>Subcontract No:<br>Not Assigned<br>Signed by NCO:<br>Pending<br>DOE EQ-2 DOE ND             |
| SPECIAL NOTES:  Submissions may be updated until th con at the top left corner of each subm Additional Documents may be upload ecord in the list below and continuing t  Submit a new NEPA Environmental Quest My NEPA Environmental Quest My NEPA Environmental Quest NEPA Control No: Pending Project Title: Test DoE Project Officer: Parker, Roak  Supporting Documents                                                                                                    | e DOE Project Officer has com<br>ission record in the list below.<br>led by clicking the edit\pencil I<br>o Step 2 or on the Final Submi<br>connaire (EQ-1) Form<br>tionnaire Submissions<br>DOE Award No:<br>Not Assigned<br>Status:<br>Pending NCO's Signature<br>Complet | pleted final review by<br>foon at the top left corrission page of the edit<br>Submit a new NRE<br>FOA NO:<br>Not Assigned<br>Submitted:<br>No Date Given<br>red Forms: PDE EO-1 | clicking the edit\pencil<br>ner of each submission<br>page.<br>L Environmental Worksheet<br>Subcontract No:<br>Not Assigned<br>Signed by NCO:<br>Pending<br>DOE EQ-2 DOE ND<br>Uploaded |